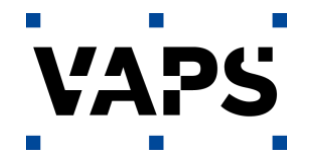

# **Kunden Information Symantec Endpoint Protection**

Hiermit möchten wir Sie über ein neues Update für Ihre Symantec Endpoint Protection Lösung von der VAPS informieren.

Nähere Informationen zum Update können Sie den Release Notes entnehmen:

https://techdocs.broadcom.com/us/en/symantec-security-software/endpoint-security-andmanagement/endpoint-protection/all/release-notes/Whats-new-for-Symantec-Endpoint-Protection-14-3-RU7.html

#### Clientupdate:

Für das Clientupdate einer Version 14.3.x ist in der Regel kein Neustart erforderlich und es kann zentral über die Symantec Management Console verteilt werden.

Sollten Sie noch Versionen im Einsatz haben, die Version kleiner 14.3 sind, dann muss mit einem Paket installiert werden.

## Update Version 14.3.x:

Das Update kann in der zentralen Symantec Management Console einfach zugewiesen werden, melden Sie sich dazu an der Symantec Management Console an und wechseln links in den Bereich Admin und wählen den Punkt <Install Packages>.

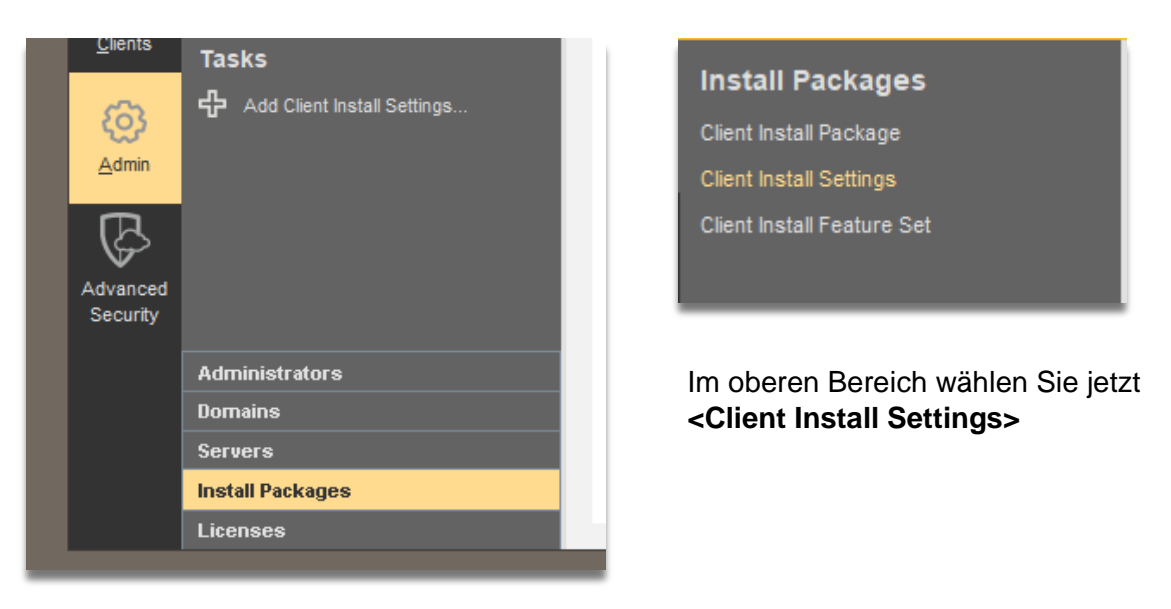

Hier können Sie eine Richtlinie erstellen, die explizit verhindert, dass nach erfolgtem Upgrade ein Neustart erfolgt. Klicken Sie mit der rechten Maustaste in den freien Bereich und wählen **<ADD>.** 

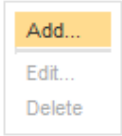

VAPS GmbH | Kollberg 9 | 30916 Isernhagen | 05136 898-6000 | www.vaps.de | info@vaps.de

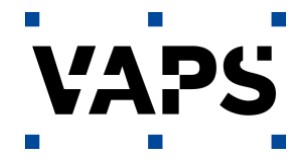

Füllen Sie die erste Seite (Basic Settings) aus, es wird nur ein Name benötigt. In unserem Beispiel lassen wir gleichzeitig einige Regeln aufräumen, um eventuelle Altlasten zu entsorgen (Upgrade Settings). Dies empfiehlt sich besonders, wenn die Ausgangsversion stark von der Zielversion abweicht.

| 🛡 Add Clie                     | nt Install Settings                                                                          |                             | ×  | ] |  |  |  |  |  |
|--------------------------------|----------------------------------------------------------------------------------------------|-----------------------------|----|---|--|--|--|--|--|
| Operating Sv                   | stem: Windows                                                                                |                             |    |   |  |  |  |  |  |
|                                |                                                                                              |                             |    |   |  |  |  |  |  |
| Name:                          | Update ohne Neustart                                                                         |                             |    |   |  |  |  |  |  |
| Description:                   | Für Updates mit Verhinderung des Neustarts und Konsolidierung der Einstellungen              |                             |    |   |  |  |  |  |  |
| Basic Setti                    | Dastart Sattings                                                                             |                             |    |   |  |  |  |  |  |
| Client Insta                   | Illation Settings                                                                            |                             |    |   |  |  |  |  |  |
| cheft hiet                     |                                                                                              |                             |    |   |  |  |  |  |  |
| Select an ins                  | stallation type: Show progress bar only                                                      |                             |    |   |  |  |  |  |  |
| <ul> <li>Install to</li> </ul> | the default installation folder                                                              |                             |    |   |  |  |  |  |  |
| Install to                     | a custom installation folder                                                                 |                             |    |   |  |  |  |  |  |
| Folder:                        |                                                                                              |                             |    |   |  |  |  |  |  |
| <ul> <li>Install S</li> </ul>  | tandard client installation settings (uses cloud definitions)                                | -                           |    |   |  |  |  |  |  |
| O Install E                    | mbedded or VDI client installation settings (uses cloud definitions)                         | How to choose a client type |    |   |  |  |  |  |  |
| O Install D                    | ark network client installation settings (uses local definitions)                            | _                           |    |   |  |  |  |  |  |
| Do not u                       | uninstall existing security software                                                         |                             |    |   |  |  |  |  |  |
| O Automa                       | tically uninstall existing third-party security software                                     |                             |    |   |  |  |  |  |  |
| Remove                         | existing Symantee Endpoint Protection client software that cannot be uninstalled             |                             |    |   |  |  |  |  |  |
| Enable i                       |                                                                                              |                             |    |   |  |  |  |  |  |
| Log file                       | name (including path): %TEMP%(SEP_INST.LOG                                                   |                             |    |   |  |  |  |  |  |
| Note. II                       | ie lolder must already exist.                                                                |                             |    |   |  |  |  |  |  |
| Let com                        | puters automatically forward selected pseudonymous security information to Symantec          |                             |    |   |  |  |  |  |  |
| <ul> <li>Add the</li> </ul>    | Add the program to the Start Menu                                                            |                             |    |   |  |  |  |  |  |
| Upgrade se                     | Upgrade settings:                                                                            |                             |    |   |  |  |  |  |  |
| O Maintain                     | Maintain all logs, policies, and client-server communication settings                        |                             |    |   |  |  |  |  |  |
| <ul> <li>Remove</li> </ul>     | • Remove all previous logs and policies, and reset the client-server communications settings |                             |    |   |  |  |  |  |  |
|                                |                                                                                              |                             |    |   |  |  |  |  |  |
|                                |                                                                                              | OK Cancel He                | яр |   |  |  |  |  |  |

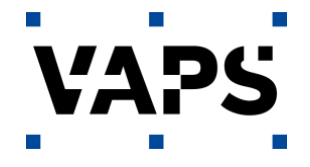

Wechseln Sie jetzt auf den Reiter <Restart Settings> und ändern hier die Einstellung auf **<No Restart>** 

| Operating Sys | stem:                         | Windows 🖤                                                                                                    |  |  |  |  |  |  |
|---------------|-------------------------------|----------------------------------------------------------------------------------------------------|--|--|--|--|--|--|
| Name:         | Update                        | Update ohne Neustart                                                                                                    |  |  |  |  |  |  |
| Description:  | Für Upd                       | dates mit Verhinderung des Neustarts und Konsolidierung der Einstellungen                                                                |  |  |  |  |  |  |
| Basic Settin  | ngs                           | Restart Settings                                                                                                    |  |  |  |  |  |  |
| Choose the    | restart r                     | method to apply in case the client requires a restart.                                                                                   |  |  |  |  |  |  |
| Restart m     | ethod:                        | O Forced restart                                                                                                    |  |  |  |  |  |  |
|               |                               | O Delayed restart                                                                                                    |  |  |  |  |  |  |
|               |                               | ● No restart                                                                                                    |  |  |  |  |  |  |
|               |                               | O Custom restart                                                                                                    |  |  |  |  |  |  |
| No res        | tart:<br>r's comp<br>nagement | outer will not be restarted. When a restart on the user's computer is required, indication of a pending restart appears on the t console |  |  |  |  |  |  |

## Achtung:

Sollte ein Client doch einen Neustart benötigen wird dieser nicht durchgeführt und muss manuell erfolgen. Erst danach ist die neue Version des SEP Clients aktiv!

Mit Klick auf **<OK>** wird ie Einrichtung abgeschlossen und die Richtlinie steht zur Verfügung.

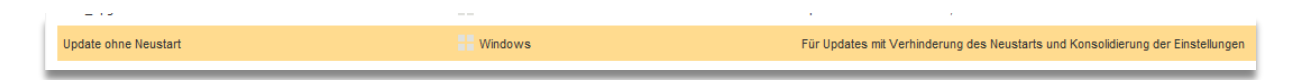

Die Vorbereitungen sind abgeschlossen und jetzt kann die Zuweisung der Updates starten. Wechseln Sie links auf den Bereich **<Clients>**.

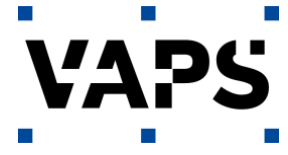

|                 | Clients                             |                                                                               |
|-----------------|-------------------------------------|-------------------------------------------------------------------------------|
| Home            | Meine Firma                         |                                                                               |
| <u>_</u>        | — Standardgruppe                    |                                                                               |
|                 | ⊨- angepasste_Clients               |                                                                               |
| Monitors        | Sondergruppe ODIS Werkstatt-1       |                                                                               |
| monitoro        | ⊨- angepasste_Server                | Hier bekommen Sie alle Ihre Gruppen und Clients                               |
| -<br>-          | L Sondergruppe Spezialserver        | angezeigt. Wählen Sie eine Gruppe aus, hier die<br>Gruppe zangepasste Clients |
|                 | 2                                   | Oruppe <b>Cangepassie Onenis&gt;.</b>                                         |
| <u>R</u> eports |                                     |                                                                               |
|                 |                                     |                                                                               |
| 「追」             |                                     | angepasste_Clients                                                            |
| Policies        |                                     |                                                                               |
| 0               |                                     | Clients Policies Details Install Packages                                     |
| 4               |                                     |                                                                               |
| <u>C</u> lients | Tasks<br>—                          | View: Client status                                                           |
|                 | Install a client                    | Name Health State Loc                                                         |
| හි              | 🕂 Add a group                       |                                                                               |
| <u>A</u> dmin   | Import Organizational Unit or Conta |                                                                               |
|                 | Run a command on the group          |                                                                               |
|                 | G Search clients                    |                                                                               |
| Advanced        | Set display filter                  |                                                                               |
| Security        |                                     |                                                                               |
|                 |                                     |                                                                               |

Unter dem Reiter Install Packages finden Sie dann eventuell schon die zugewiesene Version.

| angepasste_Clients |                                                                                                    |               |                      |                                     |          |  |  |
|--------------------|----------------------------------------------------------------------------------------------------|---------------|----------------------|-------------------------------------|----------|--|--|
| Clients            | Policies                                                                                           | Details       | Install Packages     |                                     |          |  |  |
| This group         | contains the f                                                                                     | ollowing clie | nt install packages: |                                     |          |  |  |
| Package            | Name                                                                                               |               |                      | Туре                                | Version  |  |  |
| Symantec           | Endpoint Prote                                                                                     | ction versio  | n 14.3 RU6 for WIN   | Symantec Endpoint Protection Client | 14.3 RU6 |  |  |
| Symantec           | Symantec Endpoint Protection version 14.3 RU5 for WIN Symantec Endpoint Protection Client 14.3 RU5 |               |                      |                                     |          |  |  |
|                    |                                                                                                    |               |                      |                                     |          |  |  |

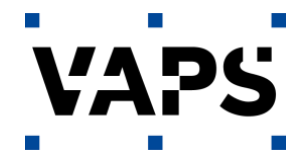

Klicken Sie hier mit der rechten Maustaste in das Feld und wählen < ADD>.

| Meine Firma         | angepasste_Clients                                                                                                    |                             |
|---------------------|----------------------------------------------------------------------------------------------------|-----------------------------|
| Grangepasste_lients | Clients         Policies         Details         Install Packages           This group contains the following client install packages:         Install packages         Install packages |                             |
|                     | Package Name                                                                                                    | Туре                        |
|                     | Symantec Endpoint Protection version 14.3 RU6 for WIN                                                                                                    | Symantec End Add            |
|                     | Symantec Endpoint Protection version 14.3 RU5 for WIN                                                                                                    | Symantec End Edit on Client |
|                     |                                                                                                    | Delete                      |

Wählen Sie jetzt die aktuelle Version 14.3.9681.7000 aus und beim Punkt Upgrade Schedule setzen Sie den Haken stellen die Zeiten noch ein, in dem Sie verteilen möchten (die eingestellten Zeiten im Beispiel bewirken eine sofortige Verteilung) und klicken auf OK. Die müssen Sie für jede Ihrer Clientgruppen wiederholen (auch Server), es gibt keine Vererbung!

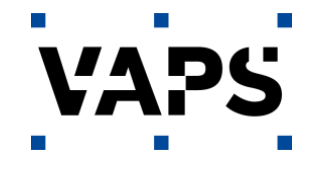

| V Auu C                                                     | lient Install Package                                                                                                    | × |  |  |  |  |  |  |  |
|-------------------------------------------------------------|----------------------------------------------------------------------------------------------------|---|--|--|--|--|--|--|--|
| General                                                     | Notification                                                                                                    |   |  |  |  |  |  |  |  |
|                                                             |                                                                                                    |   |  |  |  |  |  |  |  |
| Select the package to use to upgrade clients in this group. |                                                                                                    |   |  |  |  |  |  |  |  |
| Symantec Endpoint Protection Version 14.3 RU7 for WIN64BIT  |                                                                                                    |   |  |  |  |  |  |  |  |
| Description:                                                |                                                                                                    |   |  |  |  |  |  |  |  |
| Version Selection                                           |                                                                                                    |   |  |  |  |  |  |  |  |
| • craion                                                    |                                                                                                    |   |  |  |  |  |  |  |  |
| Select th                                                   | e version for this package:                                                                                                    |   |  |  |  |  |  |  |  |
| 14.3.9                                                      | 581.7000                                                                                                    |   |  |  |  |  |  |  |  |
| V Upg                                                       | rade to English if currently installed client language is unsupported                                                                                                    |   |  |  |  |  |  |  |  |
| Upg                                                         | prade 14.3+ clients to English if the client language is not supported.                                                                                                    |   |  |  |  |  |  |  |  |
| Client Se                                                   | ttings                                                                                                    |   |  |  |  |  |  |  |  |
| ✓ Mair                                                      | tain existing client features when updating                                                                                                    |   |  |  |  |  |  |  |  |
| Pre<br>fror<br>clie                                         | serve the existing client features when updating, even if they are different<br>in the client features specified below. New features unavailable in previous<br>int versions will still be installed.                                                          |   |  |  |  |  |  |  |  |
| Select th                                                   | e features you want to use:                                                                                                    |   |  |  |  |  |  |  |  |
| Vollstä                                                     | indiger Schutz für Clients                                                                                                    |   |  |  |  |  |  |  |  |
| Sor                                                         | ne security features are not supported on some platforms.                                                                                                    |   |  |  |  |  |  |  |  |
| Install Se                                                  | ettings:                                                                                                    | ] |  |  |  |  |  |  |  |
| Update                                                      | e_ohne_Neustart V                                                                                                    | 1 |  |  |  |  |  |  |  |
|                                                             | ide new content types in the client installation package                                                                                                    | 1 |  |  |  |  |  |  |  |
| Incl                                                        | udes the new content for the features that the previous version did not have.                                                                                                    |   |  |  |  |  |  |  |  |
| This<br>con<br>inst                                         | s option creates a larger client installation package, but the client has up-to-date<br>tent immediately after installation. Uncheck this option to create a smaller client<br>allation package that must get content for any new features after installation. | • |  |  |  |  |  |  |  |
| Downloa                                                     | d Source                                                                                                    |   |  |  |  |  |  |  |  |
| • Dow                                                       | nload the client package from the management server                                                                                                    |   |  |  |  |  |  |  |  |
| O Down                                                      | ningd the client nackage from the following LIDL (http://tite.or.http://                                                                                                    |   |  |  |  |  |  |  |  |
| 0.000                                                       | induction of the following one (http of https).                                                                                                    |   |  |  |  |  |  |  |  |
| URL                                                         | :                                                                                                    |   |  |  |  |  |  |  |  |
|                                                             |                                                                                                    |   |  |  |  |  |  |  |  |
| V Upgra                                                     | ade Schedule                                                                                                    |   |  |  |  |  |  |  |  |
| From:                                                       | 00 : 00 + To: 23 : 59 +                                                                                                    |   |  |  |  |  |  |  |  |
| Distribute (                                                | upgrades over: 5 + days                                                                                                    |   |  |  |  |  |  |  |  |
|                                                             |                                                                                                    |   |  |  |  |  |  |  |  |

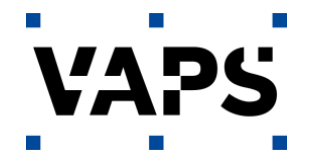

Wichtig sind hierbei die Auswahl der **<Install Settings>** (Rot markiert) und des **<Upgrade Schedule>** (Verteilzeitraum, Grün markiert). In unserem Beispiel haben wir den Neustart explizit mit der erstellten Richtlinie verboten und verteilen die Version über einen Zeitraum von 5 Tagen. Für Server kann auch mit 0 Tagen verteilt werden, dann wird sofort verteilt. Leitungsabhängig dauert das Upgrade von 30 Servern ca. 1 Stunde.

Jetzt mit Klick auf **<OK>** die Einrichtung abschließen.

Die Warnmeldung für die sofortige Verteilung (nur bei Verteilzeitraum 0 Tage) können Sie mit **<OK>** bestätigen.

| from the client features spec<br>Warning  | ified below. New features unavailable in pr    | × |                                                   |
|-------------------------------------------|------------------------------------------------|---|---------------------------------------------------|
| If you distribute up<br>overload the netw | grades immediately (0 days), you might<br>ork. |   | Die Version steht jetzt zur<br>√erteilung bereit. |
| Do you want to co                         | ntinue?                                        |   |                                                   |
|                                           | Yes No                                         | / |                                                   |

| Nach ca. 10 Minuten        |  |  |  |  |  |  |
|----------------------------|--|--|--|--|--|--|
| (2 Heartbeats) sollten     |  |  |  |  |  |  |
| die ersten Clients mit der |  |  |  |  |  |  |
| neuen Version versorgt     |  |  |  |  |  |  |
| sein.                      |  |  |  |  |  |  |

#### angepasste\_Clients

| Clients                             | Policies                                                   | Details | nstall Packages                       |          |                              |  |  |  |
|-------------------------------------|------------------------------------------------------------|---------|---------------------------------------|----------|------------------------------|--|--|--|
| This group (                        | This group contains the following client install packages: |         |                                       |          |                              |  |  |  |
| Package Name                        |                                                            |         | Туре                                  | Version  | Start Time                   |  |  |  |
| Symantec Endpoint Protection versio |                                                            |         | Symantec Endpoint Protection Client   | 14.3 RU5 | 11. Januar 2023 16:27:06 MEZ |  |  |  |
| Symantec Endpoint Protection versio |                                                            |         | . Symantec Endpoint Protection Client | 14.3 RU7 | 14. April 2023 16:29:01 MESZ |  |  |  |

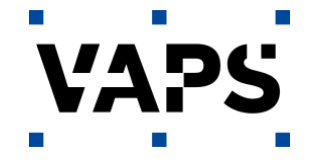

| Clients | Policies      | Details | Install Pa | ackages |                |                      |                    |
|---------|---------------|---------|------------|---------|----------------|----------------------|--------------------|
| View:   | Client status | $\vee$  |            |         |                |                      | All users and comp |
| Name    | Health State  |         | L          | IP      | Client Vers 🔻  | Last Time Status Cha | Restart Required   |
| • DE    | Online        |         | A          | A 10    | 14.3.9681.7000 | 14. April 2023 16:20 | No                 |
| • DE    | Online        |         | r          | 10      | 14.3.9681.7000 | 14. April 2023 16:29 | No                 |
| • DE    | Online        |         | r          | 10      | 14.3.9681.7000 | 14. April 2023 16:20 | No                 |
| • DE    | Online        |         | A          | A 10    | 14.3.9681.7000 | 14. April 2023 16:20 | No                 |
| • DE    | Online        |         | r          | 10      | 14.3.9681.7000 | 14. April 2023 16:21 | No                 |
| • DE    | Online        |         | r          | 10      | 14.3.9681.7000 | 14. April 2023 16:26 | No                 |
| • DE    | Online        |         | r          | 10      | 14.3.9681.7000 | 14. April 2023 16:20 | No                 |
| • DE    | Online        |         | A          | A 10    | 14.3.9681.7000 | 14. April 2023 16:20 | No                 |
| • DE    | Online        |         | r          | 10      | 14.3.9681.7000 | 14. April 2023 16:21 | No                 |

Sollte ein Client einen Neustart benötigen (kann passieren, wenn z. B. zum gleichen Zeitpunkt Windows Updates verarbeitet werden), wird dieser in der Spalte **<Restart Required>** angezeigt und muss manuell erfolgen.

Sollten Sie Fragen oder Probleme bei der Anpassung haben, wenden Sie sich gerne an unseren Support unter 05136 898 8000 oder <u>support@vaps.de</u>

Kennen Sie schon unseren kostenfreien Service des wöchentlichen Symantec Security Dashboards?

Wenn Sie Interesse haben, melden Sie sich doch einfach unter <u>https://www.vaps.de/symantecendpointprotection/</u> an.